# PowerDIP – Software gestione presenze del personale aziendale

- Guida all'inserimento e gestione dei turni di lavoro -

### Informazioni preliminari.

E' necessario innanzitutto scaricare e installare l'ultima versione del software. In questa guida verranno trattati esclusivamente alcuni aspetti legati alla definizione e all'utilizzo dei turni di lavoro. Per le altre informazioni è disponibile il manuale del software.

Le principali funzioni relative ai turni possono essere eseguite nel menù verticale, dall'apposita sezione *Turni di lavoro*, evidenziata di seguito:

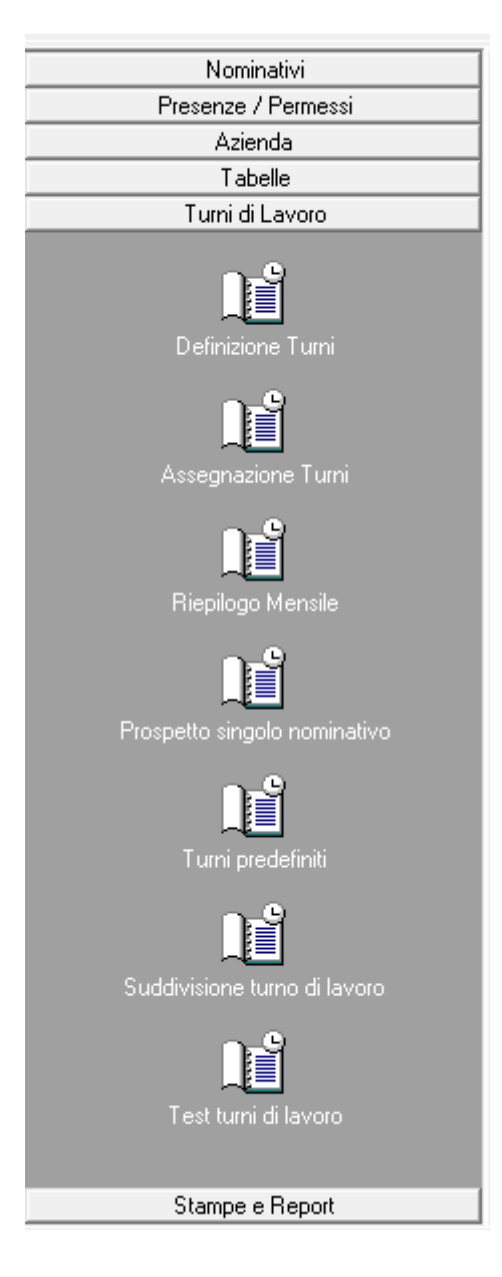

#### Inserimento di un turno di lavoro.

Prima di assegnare i turni è necessario definire (inserire) le caratteristiche di uno o più turni di lavoro.

La funzione è disponibile nel menù verticale:

### Menu verticale $\rightarrow$ Turni di lavoro $\rightarrow$ Definizione turni

| In que         | sta scheda è p  | > De<br>possibile inserire, | efinizione dei turni<br>cancellare e modi | e orari di lavoro<br>ficare i turni/orar | <<br>'i di lavoro. ES | C: chiude la      | scheda                  | •      |
|----------------|-----------------|-----------------------------|-------------------------------------------|------------------------------------------|-----------------------|-------------------|-------------------------|--------|
| Turno:         |                 | Seleziona un                | i turno                                   | <b>_</b>                                 | Nuovo (*)             | Elimi             | na Salva (              | F10)   |
| 3. 1           |                 | (                           | (*) Per clonare un                        | turno di lavoro, selezio                 | onare prima un tur    | no esistente e su | ccessivamente il pulsar | ite Cl |
| arametri turno | Altri parametri | Compensazione               | Parametri nominativo                      | Gestione pausa                           | Informazioni          |                   |                         |        |
| Nome           |                 |                             | Co                                        | dice:                                    |                       |                   |                         | 4      |
|                | Tipologia:      | Rigido                      | 7                                         | Colore:                                  |                       |                   |                         | 2      |
| Giorno         |                 | Fascia n.1                  |                                           | Fascia n.                                | 2                     | N° ore            | Max ore straord.        |        |
| 🗸 📋 Luned      |                 | ingresso uscita             |                                           | 4 ingresso use<br>2 00:00 2 00:          | 00 ( 0                |                   |                         |        |
| 🧹 📋 Marte      | di 🌐 🗍          | \$[ 00:00 ] \$  00:00       |                                           |                                          | 0 2 0                 | 0.024             |                         |        |
| 🖋 🔲 Merco      | ledi 🌐 🗍        | \$  00:00   \$  00:00       | 100                                       | <del>4</del>   00-00   <b>4</b>   00     | 00 00                 | 0 cre             |                         | ¥      |
| 🖋 📃 Giover     | 5i 0            | \$  00:00   \$  00:00       | ÷0                                        |                                          | 00 0 0                | 0.059             |                         |        |
| 🗸 🔲 Venero     | di 👘 0          | ∰ (00:00 ) ∰ (00:00         |                                           |                                          | 0 0                   |                   |                         | w      |
| 🖋 📄 Sabato     | <u>\$[0]</u>    | 00:00                       |                                           |                                          | 00                    | 0 new             |                         | *      |
| V 📃 Dome       | nica 🍦 🛛        | 2 00:00 2 00:00             |                                           |                                          | 00 0 0                |                   |                         | w      |

In questa scheda è possibile editare un turno di lavoro già inserito, selezionando un turno con l'apposito selettore *Turno*. Per creare un nuovo turno adoperare il pulsante 'Nuovo'. Per clonare un turno di lavoro esistente, selezionare il turno da clonare con l'apposito selettore e adoperare il pulsante 'Clona'.

Le proprietà dei turni (tipologia, orari, ...) sono spiegate nei dettagli nel manuale principale del software.

## Tipologie e caratteristiche dei turno di lavoro

Il software consente di definire diverse tipologie di turni di lavoro, su base mensile, settimanale o giornaliero e con orari flessibili e rigidi. Per maggiori informazioni sulle caratteristiche dei turni di lavoro fare riferimento al manuale principale del software. Per testare invece un turno di lavoro adoperare l'apposita scheda di test, descritta in questa guida.

Riportiamo di seguito alcune informazioni tratte dal manuale:

<u>Tipologie di turni</u>. Il programma consente di inserire diverse tipologie di orari: flessibile, flessibile con orari, turni rigidi e turni a tipologia settimanale, mensile o giornaliera.

- a) Turno flessibile (senza orari), consente di inserire soltanto le ore giornaliere che il nominativo deve effettuare (senza specificare gli orari di ingresso e uscita); con questa modalità è possibile gestire i turni dei nominativi che non hanno un preciso orario di lavoro, ma soltanto un numero di ore di lavoro da svolgere nell'arco della giornata. Questa modalità non consente il controllo sulla validità delle timbrature, non essendo specificata alcuna fascia oraria di presenza;
- b) Turno flessibile (con orari), è analogo al precedente modalità, ma sono specificati gli orari di ingresso/uscita; con questa modalità, come per la precedente, il programma non effettua nessun controllo di validità sulle timbrature (in particolare sulle timbrature esterne all'intervallo orario specificato dal turno);
- c) Turno rigido, è costituito invece da turni in cui sono indicati gli orari di ingresso e uscita ed eventualmente un certo numero di minuti di tolleranza sugli orari. Il programma consente di gestire fino a un massimo di due fasce orarie giornaliere (1° turno e 2° turno). Con questa modalità di turno, il programma è in grado di filtrare le timbrature esterne all'intervallo specificato dagli orari di ingresso e uscita;
- d) Turno settimanale, consente di specificare i giorni della settimana in cui il nominativo lavora e un monte-ore settimanale. La tipologia settimanale è molto simile ai turni flessibili (senza orari): il programma effettua gli stessi controlli effettuati con i turni flessibili. Rispetto ai turni flessibili consente di specificare un monte-ore settimanale, senza dover specificare il monteore giornaliero (calcolato in automatico);
- e) **Turno mensile**, consente di specificare il numero di ore mensili che il nominativo deve lavorare (senza specificare i giorni e le ore del singolo giorno lavorativo);
- f) Turno giornaliero flessibile (con orari), è un turno di lavoro simile al turno flessibile con orari descritto nel punto b, con l'unica differenza che l'orario non dipende dal particolare giorno della settimana (è lo stesso per tutti i giorni della settimana);
- g) **Turno giornaliero rigido (con orari)**, è un turno di lavoro simile al turno rigido del punto *c*, con l'unica differenza che gli orari non dipendono dal giorno della settimana.

## Come sono gestiti i turni di lavoro nel software PowerDIP

I turni di lavoro nel software PowerDIP sono gestiti nel seguente modo:

- Si definiscono ovviamente uno o più <u>nominativi</u> con le apposite funzioni spiegate nel manuale principale del software;
- Si definiscono uno o più <u>turni di lavoro</u>, mediante la scheda di definizione dei turni di lavoro, discussa in questa guida;
- A questo punto è necessario associare un turno di lavoro a un nominativo in un determinato periodo (ogni nominativo può avere turni di lavoro differenti in base al periodo);
- E' possibile innanzitutto associare un turno di lavoro predefinito (vedi apposita sezione di questa guida o del manuale del software): il turno di lavoro predefinito viene associato automaticamente al nominativo quando, durante l'elaborazione dei dati, il software si accorge che non è stato associato nessun turno di lavoro nel periodo da elaborare. Il turno predefinito è utile soprattutto quando esiste un solo turno di lavoro che è possibile associare al nominativo. Ovviamente ogni nominativo può avere un proprio turno predefinito di lavoro;
- Oltre al turno predefinito, è possibile associare un determinato turno di lavoro in un determinato periodo (ad esempio su base mensile o settimanale): a tale scopo è disponibile la scheda di assegnazione dei turni di lavoro, descritta in un'apposita sezione di questa guida e nel manuale principale del software.

### Assegnazione dei turni di lavoro predefiniti ai nominativi

Come spiegato in precedenza, il turno di lavoro predefinito è quel turno che il software associa automaticamente quando il nominativo non ha un turno associato dall'amministratore nel periodo di interesse.

I turni predefiniti possono essere definiti nell'apposita *scheda dei turni predefiniti* oppure direttamente nella scheda con i dati anagrafici di un nominativo.

| Actedida                                                                                             |                                                                                                    | Selezion                                                           | a Azienda                                                    |                                                                              |                                                                | -                                          |                              |          |
|----------------------------------------------------------------------------------------------------|----------------------------------------------------------------------------------------------------|--------------------------------------------------------------------|--------------------------------------------------------------|------------------------------------------------------------------------------|----------------------------------------------------------------|--------------------------------------------|------------------------------|----------|
| nativo                                                                                               | Turno predefinito                                                                                                    | Lunedi                                                             | Martedi                                                      | Mercoledi                                                                    | Giovedi                                                        | Venerdi                                    | Jabato                       | Domenica |
| · Francesco Antonio                                                                                  |                                                                                                    | and the second second                                              |                                                              |                                                                              |                                                                |                                            |                              |          |
| ossi Mario                                                                                           |                                                                                                    |                                                                    |                                                              |                                                                              |                                                                |                                            |                              |          |
|                                                                                                    |                                                                                                    |                                                                    |                                                              |                                                                              |                                                                |                                            |                              |          |
|                                                                                                    |                                                                                                    |                                                                    |                                                              |                                                                              |                                                                |                                            |                              |          |
|                                                                                                    |                                                                                                    |                                                                    |                                                              |                                                                              |                                                                |                                            |                              |          |
|                                                                                                    |                                                                                                    |                                                                    |                                                              |                                                                              |                                                                |                                            |                              |          |
|                                                                                                    |                                                                                                    |                                                                    |                                                              |                                                                              |                                                                |                                            |                              |          |
|                                                                                                    |                                                                                                    |                                                                    |                                                              |                                                                              |                                                                |                                            |                              |          |
|                                                                                                    |                                                                                                    |                                                                    |                                                              |                                                                              |                                                                |                                            |                              |          |
|                                                                                                    |                                                                                                    |                                                                    |                                                              |                                                                              |                                                                |                                            |                              |          |
|                                                                                                    |                                                                                                    |                                                                    |                                                              |                                                                              |                                                                |                                            |                              |          |
|                                                                                                    |                                                                                                    |                                                                    |                                                              |                                                                              |                                                                |                                            |                              |          |
|                                                                                                    |                                                                                                    |                                                                    |                                                              |                                                                              |                                                                |                                            |                              |          |
|                                                                                                    |                                                                                                    |                                                                    |                                                              |                                                                              |                                                                |                                            |                              |          |
|                                                                                                    |                                                                                                    |                                                                    |                                                              |                                                                              |                                                                |                                            |                              |          |
|                                                                                                    |                                                                                                    |                                                                    |                                                              |                                                                              |                                                                |                                            |                              |          |
|                                                                                                    |                                                                                                    |                                                                    |                                                              |                                                                              |                                                                |                                            |                              |          |
|                                                                                                    |                                                                                                    |                                                                    |                                                              |                                                                              |                                                                |                                            |                              |          |
|                                                                                                    |                                                                                                    |                                                                    |                                                              |                                                                              |                                                                |                                            |                              |          |
|                                                                                                    | 2                                                                                                    |                                                                    |                                                              |                                                                              |                                                                | 1.12                                       |                              |          |
| Selez. tutti (Ctrl+A)                                                                                | Deseleziona tutti                                                                                                    |                                                                    |                                                              | 1                                                                            | Test turno                                                     |                                            | Esporta (F12)                |          |
|                                                                                                    |                                                                                                    |                                                                    |                                                              |                                                                              |                                                                |                                            |                              | 8        |
| Turno                                                                                                | Specific                                                                                                    | a un turno                                                         |                                                              | <b>T</b>                                                                     | Cambia turno                                                   | (F9)                                       | Resetta turno                |          |
| ossi Mario                                                                                           | Per rim                                                                                                    | iovere un turno ais                                                | ociato in precisionza                                        |                                                                              |                                                                |                                            |                              |          |
| ossi Mario                                                                                           | Per nom                                                                                                    | overe un turno ass                                                 | INSERIME                                                     | NTO / MODI                                                                   | FICA NOM                                                       | INATIVO                                    |                              | <b></b>  |
| ossi Mario                                                                                           | giorna                                                                                                    | iovere un turno ass                                                | INSERIME                                                     | NTO / MODI                                                                   | FICA NOM                                                       | INATIVO                                    |                              |          |
| ossi Mario                                                                                           | giorna Per nu                                                                                                    | iovere un turno ass                                                | INSERIME                                                     | NTO / MODI                                                                   | FICA NOM                                                       | INATIVO                                    |                              |          |
| ossi Mario                                                                                           | giornx                                                                                                    | Jovere un turno ass                                                | INSERIME                                                     | NTO / MODI                                                                   | FICA NOM                                                       | INATIVO                                    |                              |          |
| ossi Mario<br>Na Esci Ag<br>Cognome: Rossi<br>nagrafica Turni Fe                                     | rgiorna                                                                                                    | vlal / Ferie   C                                                   | INSERIME                                                     | NTO / MODI<br>Nome:<br>esso   Pagamen                                        | FICA NOM<br>Mario<br>ti   Document                             | INATIVO                                    |                              |          |
| ossi Mario<br>Nya Esei Ag<br>Cognome: Rossi<br>nagrafica Turni Fo<br>Abilita timbratura autor        | giorna                                                                                                    | Mal / Ferie   C                                                    | INSERIME                                                     | NTO / MODI<br>Nome: [<br>esso   Pagamen                                      | FICA NOM<br>Mario<br>ti   Document                             | INATIVO                                    | estione Turni                |          |
| ossi Mario<br>Na Esei Ag<br>Cognome: Rossi<br>nagrafica Turni Fa<br>Abilita timbratura autor         | rgiorna                                                                                                    | dal / Ferie   C                                                    | INSERIME<br>Contratto Acc                                    | NTO / MODI<br>Nome:<br>esso   Pagamen                                        | FICA NOM<br>Mario<br>ti   Document                             | INATIVO<br>azione   +  <br>G               | estione Turni                |          |
| ossi Mario Value Esei Ag Cognome: Rossi nagrafica Turni F4 Abilita timbratura autor                  | giorna                                                                                                    | Mal / Ferie   C                                                    | INSERIME<br>Contratto   Acc                                  | NTO / MODI<br>Nome:<br>esso   Pagamen<br>Spec                                | FICA NOM<br>Mario<br>ti   Document                             | INATIVO<br>azione   +  <br>G4              | estione Turni                |          |
| ossi Mario                                                                                           | sto   Altro   File   M                                                                                                    | Mal / Ferie   C                                                    | INSERIME                                                     | NTO / MODI<br>Nome:<br>esso   Pagamen<br>8pec                                | FICA NOM<br>Mario<br>ti   Document                             | INATIVO<br>azione   +  <br>                | estione Turni                |          |
| ossi Mario                                                                                           | sto   Altro   File   M                                                                                                    | Mal / Ferie   C                                                    | INSERIME<br>Contratto   Acc                                  | NTO / MODI<br>Nome:<br>Pagamen<br>Spec                                       | FICA NOM<br>Mario<br>ti   Document                             | INATIVO                                    | estione Turni                |          |
| ossi Mario<br>Iva Eaci Aa<br>Cognome: Rossi<br>nagrafica Turni F4<br>Abilita timbratura autor        | sto   Altro   File   3                                                                                                    | Mal/Ferie   C                                                      | INSERIME<br>Contratto   Acc<br>no predefinito:               | NTO / MODI<br>Nome:<br>esso Pagamen<br>Spec                                  | FICA NOM<br>Mario<br>ti   Document                             | INATIVO                                    | estione Turni                |          |
| ossi Mario                                                                                           | sto   Altro   File   1                                                                                                    | Mal/Ferie   C                                                      | INSERIME<br>Contratto Acco<br>no predefinito:                | NTO / MODI<br>Nome:<br>esso Pagamen<br>Spec                                  | FICA NOM<br>Mario<br>ti   Document                             | INATIVO                                    | estione Turni                |          |
| ossi Mario                                                                                           | per om                                                                                                    | Mal/Ferie   C                                                      | INSERIME<br>Contratto   Acc<br>no predefinito:<br>Turno Pred | NTO / MODI<br>Nome:<br>esso   Pagamen<br>spec<br>definito<br>Farci           | FICA NOM<br>Mario<br>ti   Document                             | INATIVO                                    | etione Turni                 |          |
| ossi Mario                                                                                           | per om<br>giorna de la companya de la companya de la comp<br>de la companya de la companya de la companya de la companya de la companya de la companya de la companya de la companya de la companya de la companya de la companya de la companya de la companya de la companya de la companya de la com                                                                                                    | Mal/Ferie C<br>Turn                                                | INSERIME<br>Contratto   Acc<br>no predefinito:<br>Turno Pres | NTO / MODI<br>Nome:<br>esso Pagamen<br>spec<br>definito<br>Fa*ci<br>1. < E   | FICA NOM<br>Mario<br>ti Document<br>tifica un turno<br>* n . 2 | INATIVO<br>azione   +  <br>                | estione Turni                |          |
| ossi Mario                                                                                           | giorna Per om<br>giorna File   M<br>natica Fa<br>Toll. < E                                                                                                    | Mal / Ferie   C                                                    | INSERIME<br>Contratto Acc<br>no predefinito<br>Turno Pres    | NTO / MODI<br>Nome:<br>esso Pagamen<br>Spec<br>definito<br>Fate i<br>1. < E  | FICA NOM<br>Mario<br>ti Document<br>ifica un turno             | INATIVO                                    | estione Turni<br>Ore Max. st |          |
| ossi Mario                                                                                           | per om<br>giorna<br>oto   Altro   File   M<br>natica<br>Fa<br>Toll. < E                                                                                                    | dal / Ferie   C                                                    | INSERIME<br>Contratto   Acc<br>no predefinito:<br>Turno Pres | NTO / MODI<br>Nome:<br>esso Pagament<br>Spec<br>definito<br>Fate i<br>1. < E | FICA NOM<br>Mario<br>ti   Document<br>tifica un turno          | INATIVO                                    | estione Turni                |          |
| ossi Mario  Cognome: Rossi  agrafica Turni F4  Abilita timbratura autor  Lunedi  Martedi Martedi     | sto   Altro   File   M<br>natica                                                                                                    | Mal/Ferie C<br>University n.1                                      | INSERIME<br>Contratto   Acc<br>no predefinito:<br>Turno Pred | NTO / MODI<br>Nome:<br>esso Pagamen<br>Spec<br>definito<br>Fa*c i            | FICA NOM Mario ti   Document ifica un turno a n . 2 U To       | INATIVO                                    | estione Turni                |          |
| ossi Mario                                                                                           | sto   Altro   File   N<br>matica                                                                                                    | Mal/Ferie C<br>U<br>U<br>U<br>U<br>U<br>U<br>U<br>U                | INSERIME<br>Contratto   Acc<br>no predefinito:               | NTO / MODI Nome:<br>esso Pagamen<br>Spec<br>definito<br>F ** c i<br>1. < E   | FICA NOM<br>Mario<br>ti   Document<br>sifica un turno          | INATIVO                                    | estione Turni                |          |
| ossi Mario                                                                                           | sto   Altro   File   1<br>matica                                                                                                    | Mal/Ferie C<br>U<br>U<br>V<br>V<br>V<br>V                          | INSERIME<br>Contratto Acco<br>no predefinito:                | NTO / MODI<br>Nome:<br>esso Pagamen<br>spec<br>definito<br>Fate i<br>1. < E  | FICA NOM<br>Mario<br>ti   Document                             | azione   +  <br>G4                         | estione Turni                |          |
| ossi Mario                                                                                           | per com<br>giorna<br>pto   Altro   File   M<br>matica<br>Toll. < E<br>Toll. < E                                                                                                    | Mal/Ferie C<br>Turn<br>secia n.1                                   | INSERIME<br>Contratto   Acc<br>no predefinito:<br>Turno Pres | NTO / MODI<br>Nome:<br>esso Pagamen<br>spec<br>definito<br>Fate i<br>1. < E  | FICA NOM<br>Mario<br>ti Document<br>sifica un turno            | INATIVO                                    | estione Turni                |          |
| Abilita timbratura autor                                                                             | per com<br>giorna<br>to   Altro   File   M<br>matica<br>Toll. < E<br>Toll. < E<br>Tol | Mal / Ferie C                                                      | INSERIME<br>Contratto   Acc<br>no predefinito:               | NTO / MODI<br>Nome:<br>esso Pagament<br>Spec<br>definito<br>Fate i<br>1. < E | FICA NOM<br>Mario<br>ti Document                               | INATIVO                                    | estione Turni                |          |
| Abilita timbratura autor                                                                             | sto   Altro   File   N<br>natica                                                                                                    | Mal/Ferie C<br>U<br>U<br>U<br>U<br>U<br>U<br>U<br>U<br>U<br>U<br>U | INSERIME<br>Contratto   Acc<br>no predefinito:               | NTO / MODI<br>Nome:<br>esso Pagamen<br>Spec<br>definito<br>Fare i            | FICA NOM Mario ti Document ifica un turno a n . 2 U To         | INATIVO                                    | estione Turni                |          |
| ossi Mario                                                                                           | sto   Altro   File   M<br>natica                                                                                                    | Mal/Ferie C<br>University n.1                                      | INSERIME<br>Contratto   Acc<br>no predefinito:<br>Turno Pred | NTO / MODI<br>Nome:<br>esso Pagamen<br>Spec<br>definito<br>Fa*c i            | FICA NOM Mario ti   Document ifica un turno  * n . 2  U To     | INATIVO<br>azione   +  <br>G<br>11. > №* ( | estione Turni                |          |
| Abilita timbratura autor<br>Lunedi<br>Martedi<br>Martedi<br>Giovedi<br>Venerdi<br>Sabato<br>Domenica | sto   Altro   File   N<br>matica                                                                                                    | Mal/Ferie C<br>U<br>U<br>U<br>U<br>U<br>U<br>U<br>U<br>U           | INSERIME<br>Contratto   Acc<br>no predefinito:               | NTO / MODI Nome:<br>esso Pagamen  Spec  definito Faxei                       | FICA NOM<br>Mario<br>ti   Document<br>sifica un turno          | INATIVO                                    | estione Turni                |          |

## Assegnazione dei turni di lavoro

Per assegnare un turno di lavoro a un nominativo, è disponibile la scheda di assegnazione dei turni di lavoro:

|                      | ott                     | tobre 2         | 2015           |                |                |               |                | noven          | bre 2          | 015                  | •                     | Azienda:          | S                    | eleziona Azienda         |             |
|----------------------|-------------------------|-----------------|----------------|----------------|----------------|---------------|----------------|----------------|----------------|----------------------|-----------------------|-------------------|----------------------|--------------------------|-------------|
| un m<br>28 2<br>5 1  | ar mer<br>9 30<br>6 7   | r gio<br>1<br>8 | ven<br>2<br>9  | sab<br>3<br>10 | dom<br>4<br>11 | lun<br>2      | mar<br>3       | mer<br>4       | gio<br>5       | ven sa<br>6          | ab dom<br>1<br>7 8    | Turno:            | 36Ore con            | orari (O_36ORE) - Rigido |             |
| 12 1<br>19 2<br>26 2 | .3 14<br>20 21<br>27 28 | 15<br>22<br>29  | 16<br>23<br>30 | 17<br>24<br>31 | 18<br>25       | 9<br>16<br>23 | 10<br>17<br>24 | 11<br>18<br>25 | 12<br>19<br>26 | 13 1<br>20 2<br>27 2 | 4 15<br>1 22<br>18 29 | Ir                | cludi giorni festivi |                          | (           |
|                      |                         |                 |                |                |                | 30            | 1              | 2              | 3              | 4                    | 5 6                   | Dal<br>12/10/2015 | A1                   | Assegna turno            | Rimuovi tur |
| minati               | .vo                     |                 |                |                |                | 13            | Turno          | (12/10         | Loos           |                      | 21                    |                   |                      |                          |             |
| de Fra               | ancesco                 | Antor           | nio            |                |                |               |                |                | /2018          | o) Tip               | po turno              | Ore complessive   | 1° Turno             | 2° Turno                 |             |
| de Fra<br>Rossi      | ancesco<br>Mario        | Antor           | nio            |                |                |               |                |                | /2018          | 5) Tip               | po turno              | Ure complessive   | : 1º Turno           | 2° Turno                 |             |
| de Fra               | Ancesco<br>Mario        | Antor           | nio            |                |                |               |                |                | /2013          | o) Tap               | po turno              | Ore complessive   | a 1º Turno           | 2* Turno                 |             |
| de Fr:<br>Rossi      | Ancesco<br>Mario        | Antor           | nio            |                |                |               |                |                | /2013          | ,) Tij               | po turno              | Ore complessive   | : 1° Turno           | 2° Turno                 |             |
| de Fr:<br>Rossi      | Ancesco<br>Mario        | Antor           | 110            | -              | _              | _             | •              | (11)           | /2016          | 5) Th                | po turno              | Ore completative  | · 1º Turno           | 2° Turno                 |             |
| de Fr:<br>Rossi      | Ancesco<br>Mario        | Antor           | 110            | <u> </u>       | <u> </u>       | _             | •              |                | /2016          | s) The               | po turno              | Ore completative  | : 1° Turno           | 2° Turno                 |             |
| de Fr:<br>Rossi      | Ancesco<br>Mario        | Antor           | 110            | -              | <u> </u>       | _             | -              |                | /2015          |                      | 90 turno              | Ore completion    | : 1° Turno           | 2* Turno                 |             |
| de Fra               | Ancesco<br>Mario        | Antor           | 110            | -              | <u> </u>       | _             | •              |                | /2013          |                      | 90 turno              | Ore completative  | : 1° Turno           | 2* Turno                 |             |
| de Fra               | Ancesco<br>Mario        | Antor           | 10             |                | <u> </u>       |               | -              |                | /2018          |                      | 90 turno              |                   | · 1º Turno           | 2* Turno                 |             |

## Menu verticale $\rightarrow$ Turni di lavoro $\rightarrow$ Assegnazione turni

Per assegnare un turno di lavoro:

- Selezionare uno o più nominativi;
- Selezionare il periodo in cui si vuole assegnare il turno di lavoro;
- Adoperare il pulsante Assegna turno per assegnare il turno.

Eventuali turni assegnati in precedenza, nel periodo selezionato, vengono sostituiti con il nuovo turno. Il software esclude automaticamente i giorni festivi (salvo nel caso in cui la casella 'includi giorni festivi' non sia abilitata).

### Visualizzazione dei turni di lavoro assegnati.

Per visualizzare i turni di lavoro assegnati, sono disponibili due principali schede.

**Riepilogo Mensile**. La scheda di riepilogo mensile visualizza tutti i turni associati ai nominativi, su base mensile:

| ienda:            |             |       |    |    |    |    | . ( | 0  | h  |    |    | ann | 10 | 2015 | 5 . | ٦ĺ  | gen | fe | b  | nar | apr | ma |    | giu | lug | ag | 0    | set   | ott | nov | di |
|-------------------|-------------|-------|----|----|----|----|-----|----|----|----|----|-----|----|------|-----|-----|-----|----|----|-----|-----|----|----|-----|-----|----|------|-------|-----|-----|----|
| Selezi            | ona Azienda |       |    | _  |    |    |     | 9  | 8  |    |    |     |    |      |     | - 1 |     |    |    |     |     |    |    |     |     | л_ |      |       |     |     |    |
| unativo           | 01          | 02    | 03 | 04 | 05 | 06 | 07  | 08 | 09 | 10 | 11 | 12  | 13 | 14   | 15  | 16  | 17  | 18 | 19 | 20  | 21  | 22 | 23 | 24  | 25  | 26 | 5 2' | 7 28  | 29  | 30  | 31 |
| Francesco Antonio |             |       |    |    |    |    |     |    |    |    |    |     |    |      |     |     |     |    |    |     |     |    |    |     |     |    |      |       |     |     |    |
| si Mario          |             |       |    |    |    |    |     |    |    |    |    |     |    |      |     |     |     |    |    |     |     |    |    |     |     |    |      |       |     |     |    |
|                   |             |       |    |    |    |    |     |    |    |    |    |     |    |      |     |     |     |    |    |     |     |    |    |     |     |    |      |       |     |     |    |
|                   |             |       |    |    |    |    |     |    |    |    |    |     |    |      |     |     |     |    |    |     |     |    |    |     |     |    |      |       |     |     |    |
|                   |             |       |    |    |    |    |     |    |    |    |    |     |    |      |     |     |     |    |    |     |     |    |    |     |     |    |      |       |     |     |    |
|                   |             |       |    |    |    |    |     |    |    |    |    |     |    |      |     |     |     |    |    |     |     |    |    |     |     |    |      |       |     |     |    |
|                   |             |       |    |    |    |    |     |    |    |    |    |     |    |      |     |     |     |    |    |     |     |    |    |     |     |    |      |       |     |     |    |
|                   |             |       |    |    |    |    |     |    |    |    |    |     |    |      |     |     |     |    |    |     |     |    |    |     |     |    |      |       |     |     |    |
|                   |             |       |    |    |    |    |     |    |    |    |    |     |    |      |     |     |     |    |    |     |     |    |    |     |     |    |      |       |     |     |    |
|                   |             |       |    |    |    |    |     |    |    |    |    |     |    |      |     |     |     |    |    |     |     |    |    |     |     |    |      |       |     |     |    |
|                   |             |       |    |    |    |    |     |    |    |    |    |     |    |      |     |     |     |    |    |     |     |    |    |     |     |    |      |       |     |     |    |
|                   |             |       |    |    |    |    |     |    |    |    |    |     |    |      |     |     |     |    |    |     |     |    |    |     |     |    |      |       |     |     |    |
|                   |             |       |    |    |    |    |     |    |    |    |    |     |    |      |     |     |     |    |    |     |     |    |    |     |     |    |      |       |     |     |    |
|                   |             |       |    |    |    |    |     |    |    |    |    |     |    |      |     |     |     |    |    |     |     |    |    |     |     |    |      |       |     |     |    |
|                   |             |       |    |    |    |    |     |    |    |    |    |     |    |      |     |     |     |    |    |     |     |    |    |     |     |    |      |       |     |     |    |
|                   |             |       |    |    |    |    |     |    |    |    |    |     |    |      |     |     |     |    |    |     |     |    |    |     |     |    |      |       |     |     |    |
|                   |             |       |    |    |    |    |     |    |    |    |    |     |    |      |     |     |     |    |    |     |     |    |    |     |     |    |      |       |     |     |    |
|                   |             |       |    |    |    |    |     |    |    |    |    |     |    |      |     |     |     |    |    |     |     |    |    |     |     |    |      |       |     |     |    |
|                   |             |       |    |    |    |    |     |    |    |    |    |     |    |      |     |     |     |    |    |     |     |    |    |     |     |    |      |       |     |     |    |
|                   |             |       |    |    |    |    |     |    |    |    |    |     |    |      |     |     |     |    |    |     |     |    |    |     |     |    |      |       |     |     |    |
|                   |             |       |    |    |    |    |     |    |    |    |    |     |    |      |     |     |     |    |    |     |     |    |    |     |     |    |      |       |     |     |    |
|                   |             |       |    |    |    |    |     |    |    |    |    |     |    |      |     |     |     |    |    |     |     |    |    |     |     |    |      |       |     |     |    |
|                   |             |       |    |    |    |    |     |    |    |    |    |     |    |      |     |     |     |    |    |     |     |    |    |     |     |    |      |       |     |     | '  |
| -                 |             |       |    |    |    |    |     |    |    |    | _1 |     |    |      |     |     |     |    |    |     |     |    |    |     |     | _, |      |       |     |     |    |
| Turno:            | Visualizz   | a tut | t1 |    |    |    |     |    |    | -  | 1  |     |    |      |     |     |     |    |    |     |     |    |    |     | Ľ   | N  | lost | ra or | e   |     |    |
|                   |             |       |    |    |    |    |     |    |    |    |    |     |    |      | _   |     | _   |    |    |     |     |    |    |     |     |    |      |       |     |     |    |

## Menu verticale $\rightarrow$ Turni di lavoro $\rightarrow$ Riepilogo mensile

**Prospetto singolo nominativo**. In questa scheda è possibile controllare i turni associati al singolo nominativo.

## Menu verticale $\rightarrow$ Turni di lavoro $\rightarrow$ Riepilogo mensile

Per visualizzare i dettagli del turno associato, selezionare un nominativo e il periodo di interesse: il software automaticamente aggiorna le relative informazioni:

#### PowerDIP – Guida all'inserimento e gestione dei turni di lavoro – Ver. 1.0

| 🖌 Pro               | spetto                  | o turni             | di lav              | oro                 | -                    |                | -                        |                     | -                        | 2                   |                          |                          |                     |   |      |              |          |                 |                        |
|---------------------|-------------------------|---------------------|---------------------|---------------------|----------------------|----------------|--------------------------|---------------------|--------------------------|---------------------|--------------------------|--------------------------|---------------------|---|------|--------------|----------|-----------------|------------------------|
| 4                   |                         | otte                | obre 2              | 015                 |                      |                |                          |                     | nove                     | embre               | 2015                     |                          | ×                   |   | A    | zienda       |          | Seleziona A     | zienda 💌               |
| lun<br>28           | mar<br>29               | mer<br>30           | gio<br>1            | ven<br>2            | sab<br>3             | dom<br>4       | lun                      | mar                 | mer                      | gio                 | ven                      | sab                      | dom<br>1            |   | Nomi | nativo Ros   | si Mario | 2018/06/06/06   | <b>.</b>               |
| 5<br>12<br>19<br>26 | 6<br>13<br>20<br>27     | 7<br>14<br>21<br>28 | 8<br>15<br>22<br>29 | 9<br>16<br>23<br>30 | 10<br>17<br>24<br>31 | 11<br>18<br>25 | 2<br>9<br>16<br>23<br>30 | 3<br>10<br>17<br>24 | 4<br>11<br>18<br>25<br>2 | 5<br>12<br>19<br>26 | 6<br>13<br>20<br>27<br>4 | 7<br>14<br>21<br>28<br>5 | 8<br>15<br>22<br>29 |   |      | Dal 🚽        | 01/10    | 0/2015          | A1 🚽 31/10/2015        |
| Ogg                 | gi: 12/1                | .0/201              | 5                   |                     |                      |                | -                        | , Ť                 | -                        | 1                   |                          | 1                        |                     |   | A    | ggiorna (F5) | )        | Stampa          | Esporta (F12)          |
| Data                | 01/10                   | /201                | Cod.                | Turi                | no                   | Nome           | Turn                     | 0                   |                          |                     |                          |                          |                     | E | U    | E            | U        | Ore giornaliere | E Tipo turno           |
| ven<br>sab          | 02/10<br>03/10          | /201<br>/201        |                     |                     |                      |                |                          |                     |                          |                     |                          |                          |                     |   |      |              |          |                 |                        |
| dom<br>lun          | 04/10<br>05/10          | /201<br>/201        |                     |                     |                      |                |                          |                     |                          |                     |                          |                          |                     |   |      |              |          |                 |                        |
| mar<br>mer          | 06/10<br>07/10          | /201<br>/201        |                     |                     |                      |                |                          |                     |                          |                     |                          |                          |                     |   |      |              |          |                 |                        |
| gio<br>ven          | 08/10<br>09/10          | /201<br>/201        |                     |                     |                      |                |                          |                     |                          |                     |                          |                          |                     |   |      |              |          |                 |                        |
| dom                 | 10/10<br>11/10          | /201                |                     |                     |                      |                |                          |                     |                          |                     |                          |                          |                     |   |      |              |          |                 |                        |
| mar                 | 13/10<br>13/10<br>14/10 | /201                |                     |                     |                      |                |                          |                     |                          |                     |                          |                          |                     |   |      |              |          |                 |                        |
| gio<br>ven          | 15/10<br>16/10          | /201                |                     |                     |                      |                |                          |                     |                          |                     |                          |                          |                     |   |      |              |          |                 |                        |
| sab<br>dom          | 17/10<br>18/10          | /201<br>/201        |                     |                     |                      |                |                          |                     |                          |                     |                          |                          |                     |   |      |              |          |                 |                        |
| lun                 | 19/10                   | /201                | _                   | _                   | _                    | _              |                          |                     | _                        |                     | _                        |                          | _                   |   |      |              |          | 1               |                        |
|                     | Turr                    | no:                 |                     | _                   |                      |                | Speci                    | fica un             | turno                    |                     | _                        | _                        |                     |   | Asse | na (F9)      |          | Rimuovi turno   | Includi giorni festivi |

In questa scheda è anche possibile associare o rimuovere un turno (nella parte inferiore sono presenti un selettore *Turno* e i corrispondenti pulsanti per assegnare o rimuovere il turno nel periodo selezionato).

## Test dei turni di lavoro.

Per testare il 'comportamento' di un turno di lavoro è disponibile la scheda per il test dei turni:

## Menu verticale $\rightarrow$ Turni di lavoro $\rightarrow$ Test turni di lavoro

|                  | Selezio      | onare un turno d | In questa scheda e possibi<br>i lavoro, inserire data e orari d<br>Premi F4 per 1 | le te<br>i ing<br>rese | stare i turni<br>resso/uscita<br>ttare le timbr | di lavoro ins<br>'fittizi' e con<br>ature. | eriti.<br>itrolla | are le timbrature eleborate.  |          |     |
|------------------|--------------|------------------|-----------------------------------------------------------------------------------|------------------------|-------------------------------------------------|--------------------------------------------|-------------------|-------------------------------|----------|-----|
| Turno:           |              |                  | 360re                                                                             | con                    | orari (O_36OR                                   | E) - Rigido                                |                   |                               |          | 3   |
| est turno        | Parametri ti | urno   Parametri | secondari                                                                         |                        |                                                 |                                            |                   |                               |          |     |
| Inserisci il gio | orno:        | р                | rozetto:                                                                          |                        |                                                 |                                            |                   |                               |          |     |
| 12/10/2015       |              |                  | Sele                                                                              | ziona                  | 1                                               |                                            | -                 | -                             |          |     |
| Inserisci le tir | nbrature da  | elaborare:       |                                                                                   |                        | Timbrature el                                   | aborate                                    |                   | -<br>Informazioni addizionali |          |     |
| Intrata          | Uscita       | Tipo (*) 🔺       | "Tipo' rappresenta la tipologia di                                                | *                      | Entrata                                         | Uscita                                     |                   | Voce                          | Valore   | , i |
|                  |              | S.               | presenza:                                                                         |                        |                                                 |                                            |                   | Ore lavorate                  | 00:00    |     |
|                  |              |                  | - T = Timbratura E/U                                                              |                        |                                                 |                                            |                   | Ore previste                  | 03:59    |     |
|                  |              |                  | - P = Permesso orario                                                             |                        |                                                 |                                            |                   | Ore diurne                    | 00:00    |     |
|                  |              |                  | - S = Straordinario                                                               |                        |                                                 |                                            |                   | Ore straord. diurne           | 00:00    |     |
|                  |              |                  | - E = Estensione turno                                                            |                        |                                                 |                                            |                   | Ore notturne                  | 00:00    |     |
|                  |              |                  | Per inserire un giustificativo                                                    |                        |                                                 |                                            |                   | Ore straord. nott.            | 00:00    |     |
|                  |              |                  | dalla tabella dei giustificativi                                                  |                        |                                                 |                                            |                   | Ore retribuite                | 00:00    |     |
|                  |              |                  | inserire il codice breve nella                                                    |                        |                                                 |                                            | _                 | Importo                       | 12427025 |     |
|                  |              |                  | click sulla corrispondente riga                                                   |                        |                                                 |                                            |                   | Ore straord. totale           | 00:00    |     |
|                  |              |                  | della tabella delle timbrature.                                                   | *                      |                                                 |                                            | -                 | Differenza                    | -3:59    |     |
|                  |              |                  |                                                                                   |                        | -                                               |                                            | -                 | Ore permesso retrib           | 00:00    |     |
|                  |              |                  | Elahora                                                                           |                        |                                                 |                                            | -                 | Ore a gredite / deb           | 00.00    |     |
|                  |              |                  | Lincorn                                                                           | 1                      |                                                 |                                            | -                 | ore a creatto / deb           | 00.00    |     |
|                  |              |                  | V Automatico                                                                      |                        |                                                 |                                            |                   |                               |          |     |
|                  |              |                  |                                                                                   |                        |                                                 |                                            | -                 |                               |          | -   |

In questa scheda è possibile, dopo aver selezionato un turno, inserire delle timbrature di prova e visualizzare le informazioni elaborate dal software. Maggiori dettagli sulla funzionalità, sono fornite nel manuale principale del software.